# 1. プログラムの入力

## (1) TeraPad の起動

授業ではプログラムの入力に TeraPad を使います. [スタート], [すべてのアプリ] の順 にクリックします.

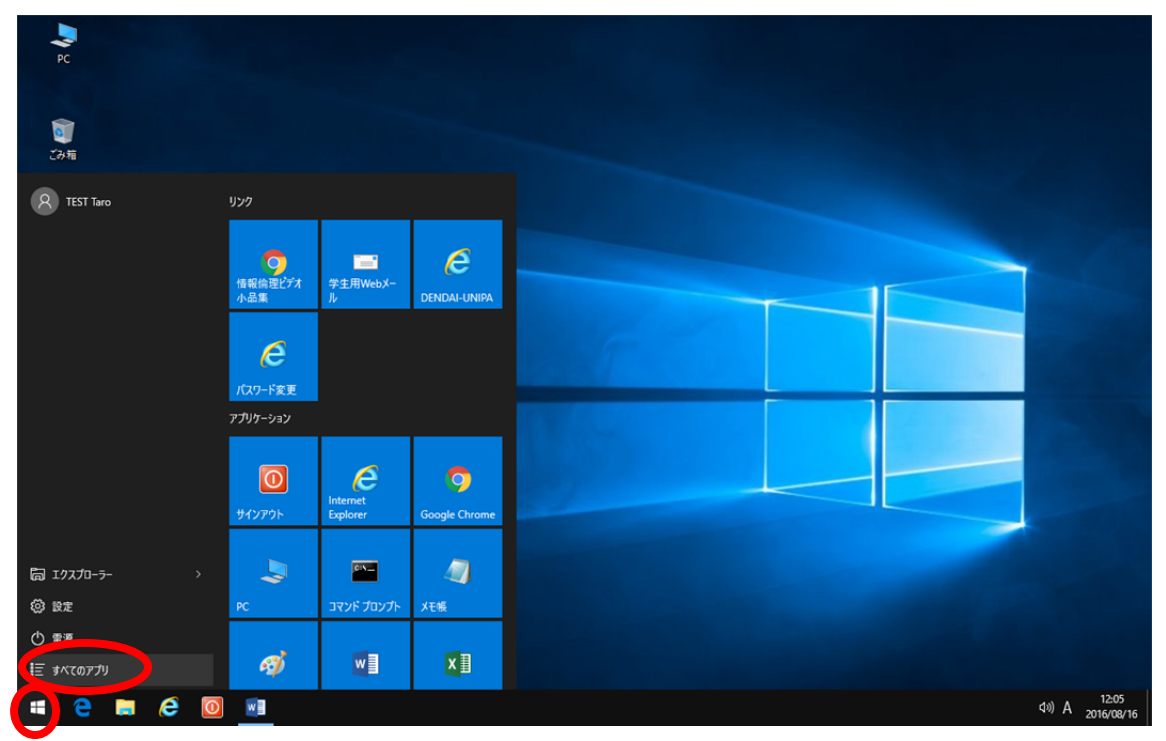

(2) [TeraPad], [TeraPad] の順にクリックすると起動できます.

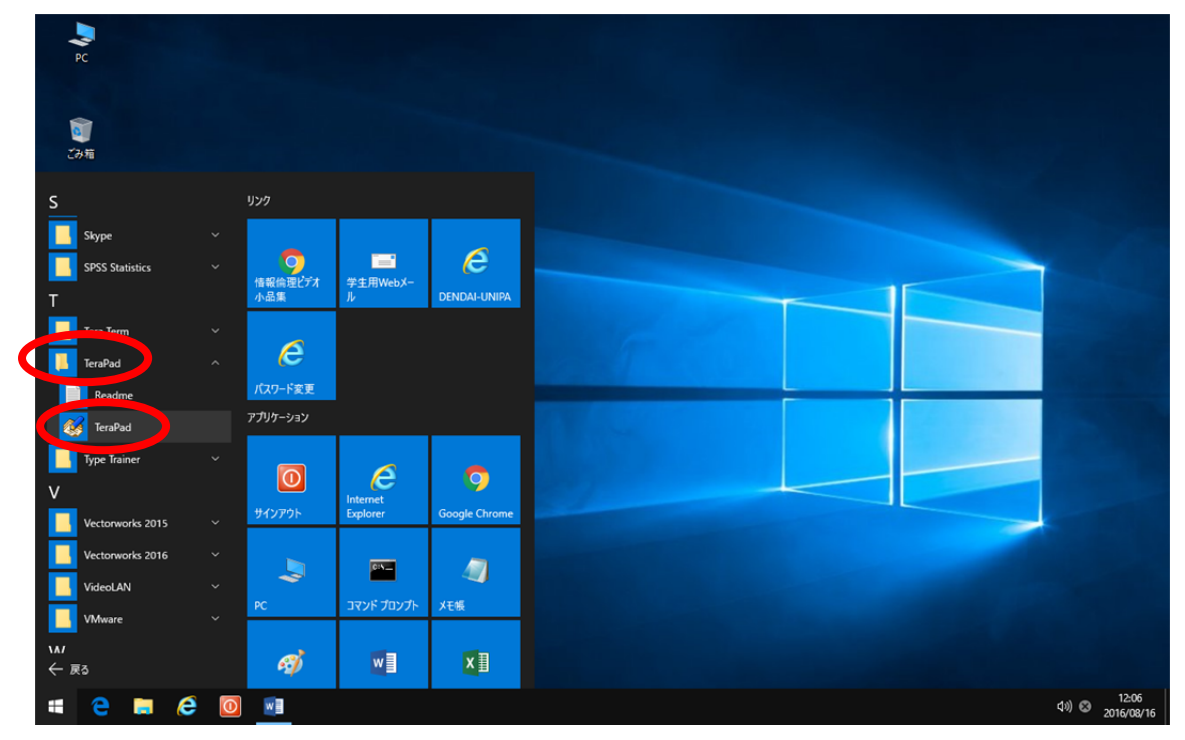

```
(3) 入力するプログラムの例
#include <stdio.h>
int main(void)
{
    printf("Tokyo Denki University¥n");
    return (0);
}
```

(4) 編集モードの設定

**TearPad**の編集モードを設定します. [表示], [編集モード], [C/C++(C)] の順にクリックします.

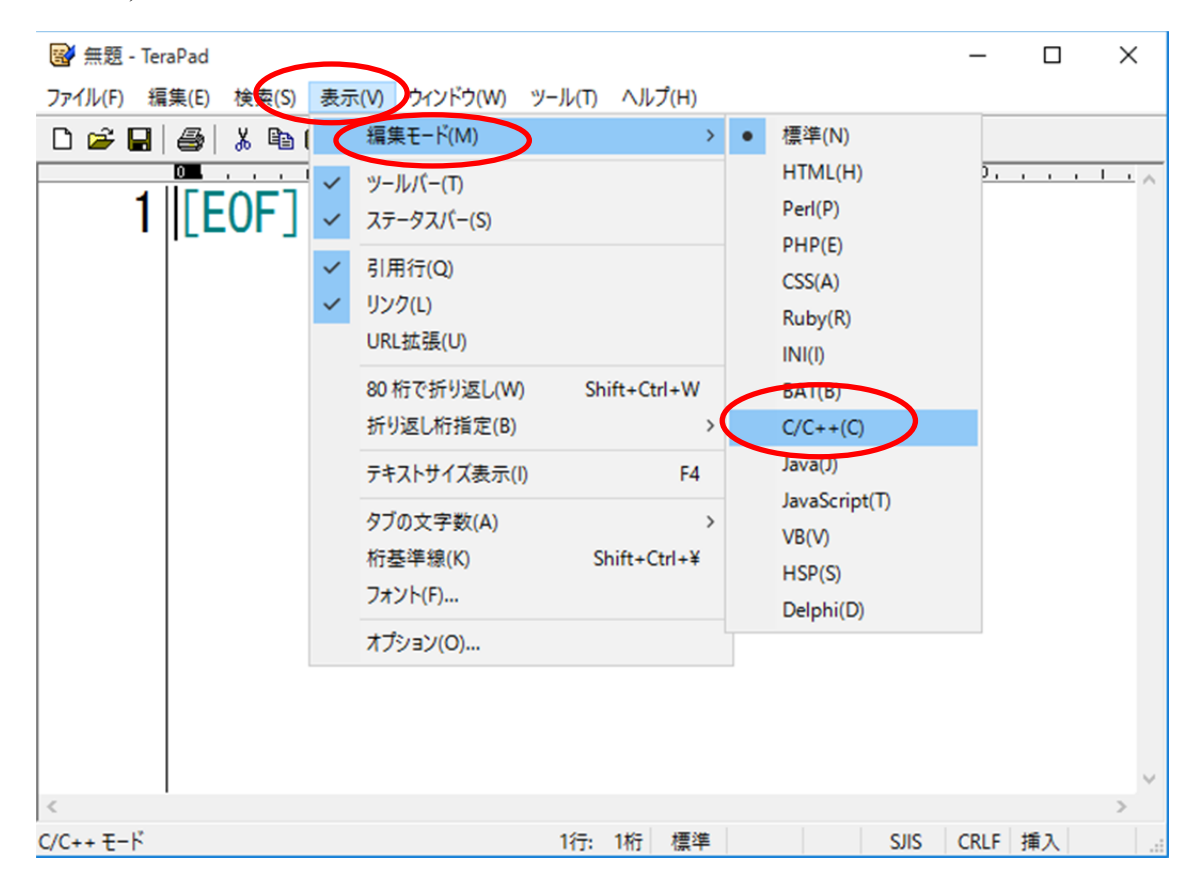

## (5) オプションの設定

[表示], [オプション] の順にクリックします.

| 🞯 無題 - TeraPad      |                                                        |                                   |              |     |          |               |      | _      |    | ×        |
|---------------------|--------------------------------------------------------|-----------------------------------|--------------|-----|----------|---------------|------|--------|----|----------|
| ファイル(F) 編集(E) 核索(S) | 表示(V) ウ                                                | ッ<br>ッ<br>ンドウ(W) ツ                | ール(T) ヘルプ(H) |     |          |               |      |        |    |          |
| 🗅 🖨 🖬 🎒 🐰 🖻         | 福朱王                                                    | −ド(M)                             |              | >   |          |               |      |        |    |          |
| 1 [E0F]             | <ul><li>✓ ツールバ</li><li>✓ ステータ</li></ul>                | √−(T)<br>7スパー(S)                  |              |     |          | 30, , , , , 1 |      | ,  40, |    | <u> </u> |
|                     | <ul><li>✓ 引用行</li><li>✓ リンク(L</li><li>URL拡張)</li></ul> | f(Q)<br>L)<br>張(U)                |              |     |          |               |      |        |    |          |
|                     | 80 桁で<br>折り返                                           | 『折り返し(W)<br>し桁指定(B)               | Shift+Ctrl+W | >   |          |               |      |        |    |          |
|                     | テキスト                                                   | サイズ表示(I)                          | F4           |     |          |               |      |        |    |          |
|                     | タブのさ<br>桁基準<br>フォント                                    | 文字数(A)<br><sup>E線(K)</sup><br>(F) | Shift+Ctrl+¥ | >   |          |               |      |        |    | ~        |
| <                   | オプショ                                                   | ン(0)                              | )            |     |          |               |      |        |    | >        |
| オプションの設定            |                                                        |                                   |              | 1行: | 1桁 C/C++ |               | SJIS | CRLF   | 挿入 |          |

### (6) 全角空白文字の設定

[表示]をクリックし, [全角空白]をチェックします.この設定は、プログラム入力時 の半角の空白と全角の空白を区別するために、大変重要です.

| オプション ×                                                                                                    |
|----------------------------------------------------------------------------------------------------|
| ファイル フォルダ ビックアップ 履歴 拡張子 文字コード その他<br>基本 ウィンドロ 表示 色 ルーラー/行番号 禁則処理 ブラウザ                                                                                                    |
| マーク                                                                                                    |
| □ TAB(T) ☑ 改行(R) ☑ [EOF](E) □ 半角空白(H) ☑ 全角空白(Z)                                                                                                    |
| 別色表示                                                                                                    |
| ☑引用行(Q) 引用符(Y): > >                                                                                                    |
| <ul> <li>✓リンク(L)</li> <li>✓リンクの下線(U)</li> <li>✓リンク(L)</li> <li>Ø(L)</li> <li>Ø(</li></ul> |
|                                                                                                    |
|                                                                                                    |
|                                                                                                    |
|                                                                                                    |
| フォント設定(F) MS コシック(12)                                                                                                    |
| OK キャンパフリ. 一時反映(N)                                                                                                    |
|                                                                                                    |

(7) プログラムの入力

TeraPadは、メモ帳と同様の操作で文字列を入力できるテキストエディタです. [Ent er]キーを押すと"↓"が表示されます. また, 各行の先頭には行番号が表示されます.

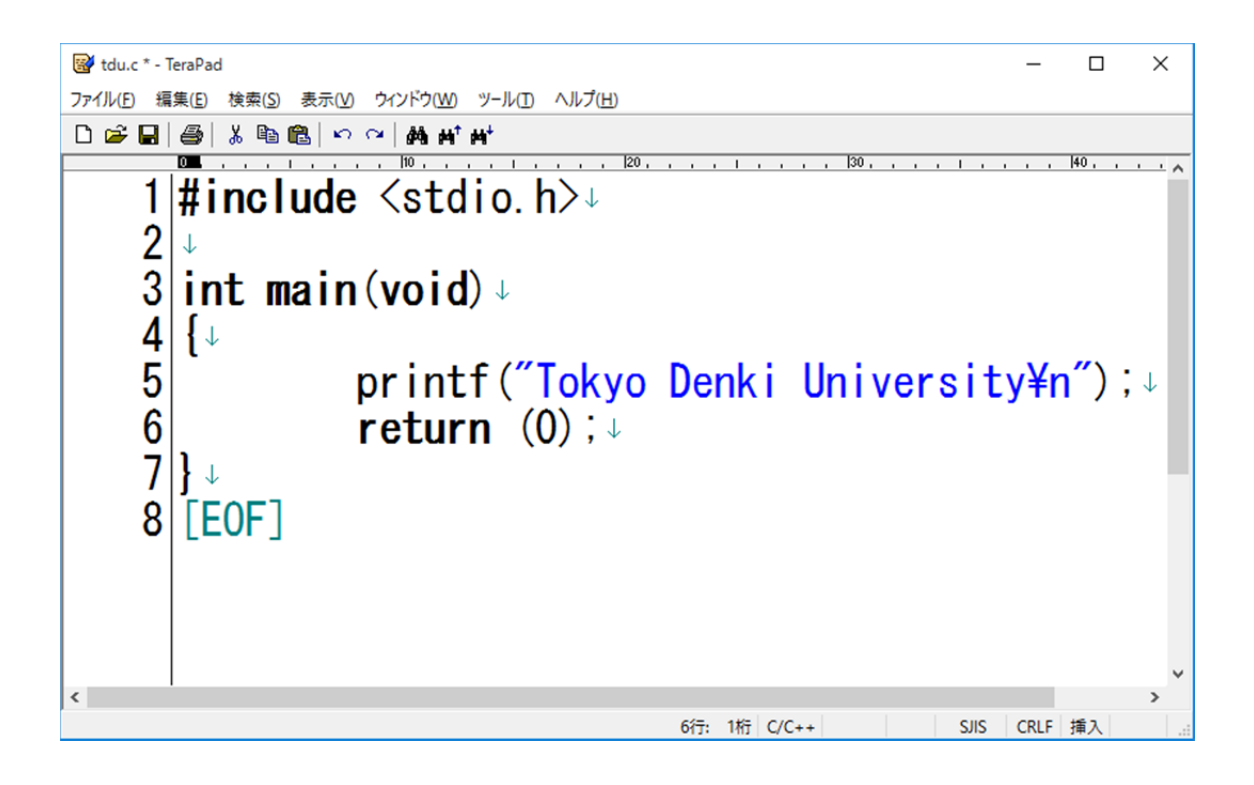

(8) プログラムの保存

入力が完了したら、[ファイル] [名前を付けて保存] の順にクリックし、保存すます.

| 😿 tdu.c * - TeraPad      |                 |           |              |             | -         |             | ×            |
|--------------------------|-----------------|-----------|--------------|-------------|-----------|-------------|--------------|
| ファイル(F) 均集(E) 検索(S) 表示(V | ) ウィンドウ(W) ツール( | T) ヘルプ(H) |              |             |           |             |              |
| 新规作成(N)                  | Ctrl+N +        |           |              |             |           |             |              |
| 開く(O)                    | Ctrl+O 1        | 20,       |              | 30, , , , , | 1         | 40, ,       | ^            |
| 閉じて開く(C)                 | 0.              | h>↓       |              |             |           |             |              |
| 開き直す(R)                  | >               |           |              |             |           |             |              |
| 再読込(L)                   | F5              |           |              |             |           |             |              |
| 文字コード指定再読込(D)            | > ↓             |           |              |             |           |             |              |
| 上書き保存(S)                 | Ctrl+S          |           |              |             |           |             |              |
| 名前を付けて保存(A)              | Shift+Ctrl+S    | ″ΤΙ D     | 1.1.1.1.1    |             | · · · · · | <i>"</i> \. |              |
| 折り运し反映保存(W)              | > (             | lokyo D   | enki Un      | ivers       | sity¥r    | <b>)</b> ,  | $\downarrow$ |
| 文字/改行コート指定保存(K)          |                 | (0):      |              |             |           |             |              |
| 印刷(P)                    | Ctrl+P          |           |              |             |           |             |              |
| 印刷プレビュー(V)               |                 |           |              |             |           |             |              |
| 保存して閉じる(E)               | Ctrl+E          |           |              |             |           |             |              |
| 閉じる(X)                   | Ctrl+W          |           |              |             |           |             |              |
|                          |                 |           |              |             |           |             | *            |
|                          |                 |           |              |             | CHC       | 46.0        | >            |
| 作業中のファイルに名前を付けて保存        |                 | 6         | J: 1桁J C/C++ |             | SJIS CRLF | 挿入          |              |

保存先はHドライブを選択し、ファイル名を入力してください. この例では、ファイル 名を [tdu] にしています. 最後に、 [保存] をクリックします.

| 🗃 名前を付けて保存            | 7                                                                     |                                              | ×                              | <      |
|-----------------------|-----------------------------------------------------------------------|----------------------------------------------|--------------------------------|--------|
| 保存する場所(」              | 👳 99jk999 (¥¥nas001¥home¥student) (H:)                                | Q Ø Ø P                                      | <b>-</b>                       |        |
| <b>メ</b><br>クイック アクセス | 名前<br>AppData<br>,R_conf                                              | 更新日時<br>2016/02/05 16:24<br>2016/08/16 11:18 | 種類<br>ファイル フォルダー<br>ファイル フォルダー | ħ      |
| デスクトップ                |                                                                       |                                              |                                |        |
| ー<br>ライブラリ            |                                                                       |                                              |                                |        |
| PC                    |                                                                       |                                              |                                |        |
| <b>ジ</b><br>ネットワーク    | <<br>ファイル名( <u>N</u> ):<br>ファイルの種類( <u>T</u> ): C/C++ファイル(*c,*cpp,*h) | ·<br>·                                       | · (保存(S)<br>キャンセル              | ]<br>] |

# 2. プログラムのコンパイル

(1) コマンドプロンプトの起動

コンパイルは、コマンドプロンプトを使って行います.[スタート][コマンドプロンプト] の順にクリックします.

| рс<br>Г<br>СЭщ                              |                                       |                   |  |        |
|---------------------------------------------|---------------------------------------|-------------------|--|--------|
| A TEST Taro                                 | IJ <i>\</i> 29                        | Î                 |  |        |
|                                             | <b>う</b><br>情報倫理ビデオ 学生用WebX-<br>小品集 ル | e<br>Dendai-Unipa |  |        |
|                                             | é                                     |                   |  |        |
|                                             | パスワード変更                               |                   |  |        |
|                                             | アプリケーション                              |                   |  |        |
|                                             | で<br>サインアウト Explorer                  | Google Chrome     |  |        |
|                                             |                                       |                   |  |        |
| 局 I/JJ/I-7-                                 | > 🔍 📟                                 |                   |  |        |
| @ 182                                       | PC אלעסל אעדב                         | メモ帳               |  |        |
| <ul> <li>● 電源</li> <li>■ すべてのアプリ</li> </ul> | <i>ø</i> 🕅                            | XI                |  |        |
| # e 🖬 é                                     | 0 🛛 🎸                                 |                   |  | ⊲»)A a |

#### (2) ドライブの変更

ドライブが H ドライブになっていない場合は、変更します. キーボードから"h:"と 入力し [Enter] キーを押します.

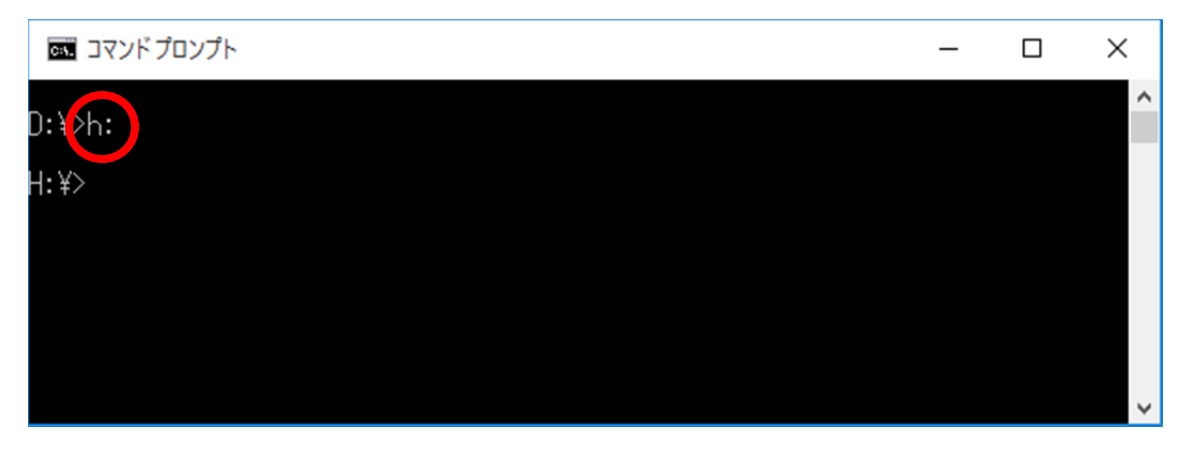

(3) コンパイル

gcc tdu.c

g c c コマンドを使って、コンパイルを行います. t d u. c は、先ほど入力したプロ グラムのファイル名です.ファイルは拡張子を含めて,指定します.

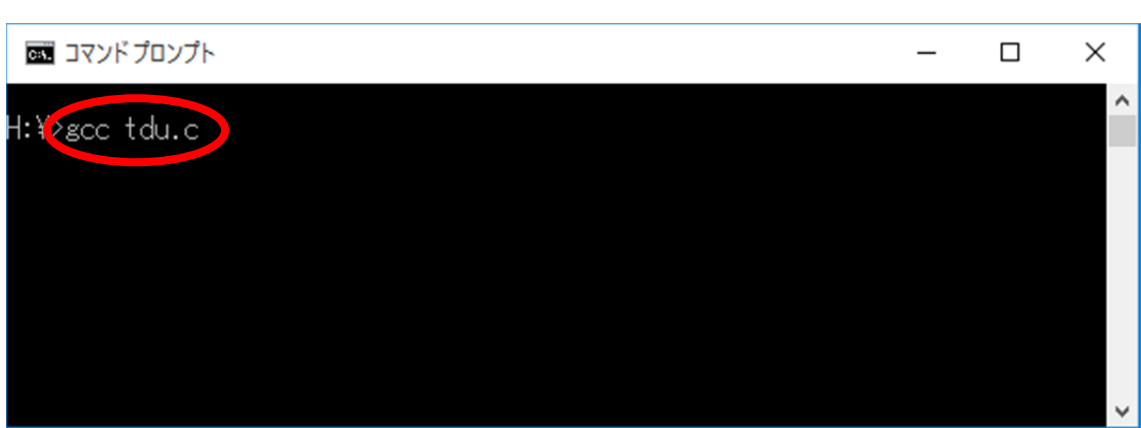

# 3. プログラムの実行

(1) 実行

"a"と入力し, [Enter] キーを押します. 実行結果が, 表示されます. g c c コ マンドはオプションを指定しない限り, a. e x e という実行形式ファイルを作成します.

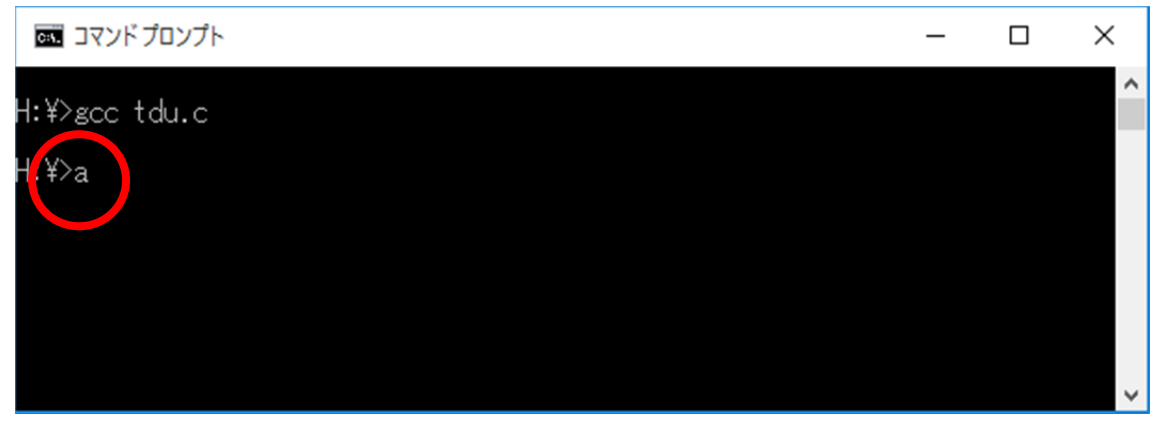

実行結果が表示されます.

| בעטל לעסג מושא מער של האיר של האיר של<br>האיר של האיר של האיר של האיר של האיר של האיר של האיר של האיר של האיר של האיר של האיר של האיר של האיר של האיר של האיר של האיר של האיר של האיר של האיר של האיר של האיר של האיר של האיר של האיר של האיר של האיר של האיר של האיר של האיר של האיר של האיר ש<br>האיר של האיר של האיר של האיר של האיר של האיר של האיר של האיר של האיר של האיר של האיר של האיר של האיר של האיר של האיר של האיר של האיר של האיר של האיר של האיר של האיר של האיר של האיר של האיר של האיר של האיר של האיר של האיר של האיר של האיר של האיר של ה<br>האיר של האיר של האיר של האיר של האיר של האיר של האיר של האיר של האיר של האיר של האיר של האיר של האיר של האיר של האיר של האיר של האיר של האיר של האיר של האיר של האיר של האיר ש<br>האיר של האיר של האיר של האיר של האיר של האיר של האיר של האיר של האיר של האיר של האיר של האיר של האיר של האיר של האיר של האיר של האיר של האיר של האיר של האיר של האיר של האיר של האיר של האיר של האיר של האיר של האיר של האיר של האיר של האיר של האיר של האיר של האיר של האיר של האיר של האיר של<br>היר של האיר של האיר של האיר של האיר של האיר של האיר של האיר של האיר של האיר של האיר של האיר של האיר של האיר של האיר של האיר של האיר של הי<br>היר של האיר של האיר של האיר של האיר של האיר של האיר של האיר של האיר של האיר של האיר של האיר של האיר של האיר של האיר של האיר של האיר של האיר של האיר של האיר של האיר של האיר של הייר של האיר של הייר של הייר של הייר של הייר של הייר של היי | _ | × |
|----------------------------------------------------------------------------------------------------|---|---|
| H:¥>gcc tdu.c                                                                                                    |   | ^ |
| H-Y>a                                                                                                    |   |   |
| Tokyo Denki University                                                                                                    |   |   |
| H:¥>                                                                                                    |   |   |
|                                                                                                    |   |   |
|                                                                                                    |   | ~ |

(2) エラーへの対応

入力したプログラムに誤り(;が不足)がある場合の例を以下に示します.

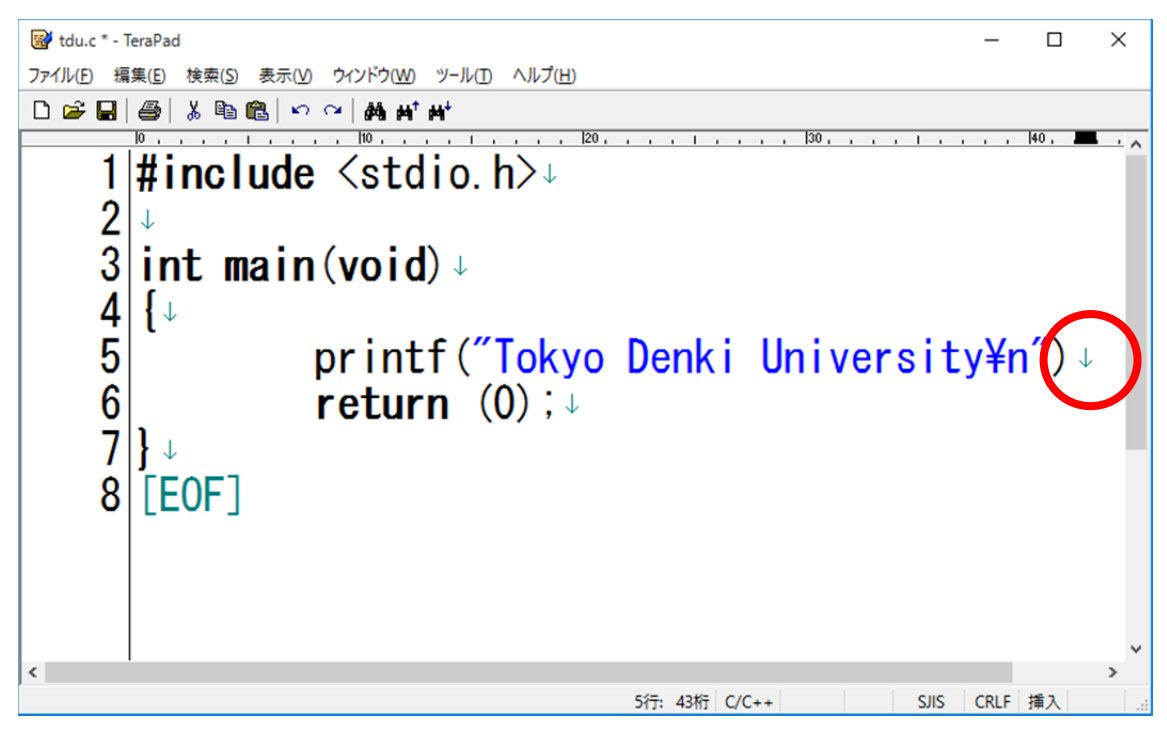

コンパイル時にエラーメッセージが表示されます.

|   | בעםער אלגרע באיג איז איז איז איז איז איז איז איז איז איז           | _ | ×      |
|---|--------------------------------------------------------------------|---|--------|
|   | H:¥>gcc tdu.c                                                      |   | ^      |
| < | tdu.c: In tunction `main':<br>tdu.c:6: parse error before `return' |   |        |
|   | H:¥>                                                               |   |        |
|   |                                                                    |   |        |
|   |                                                                    |   |        |
|   |                                                                    |   | $\sim$ |

誤りを訂正します.

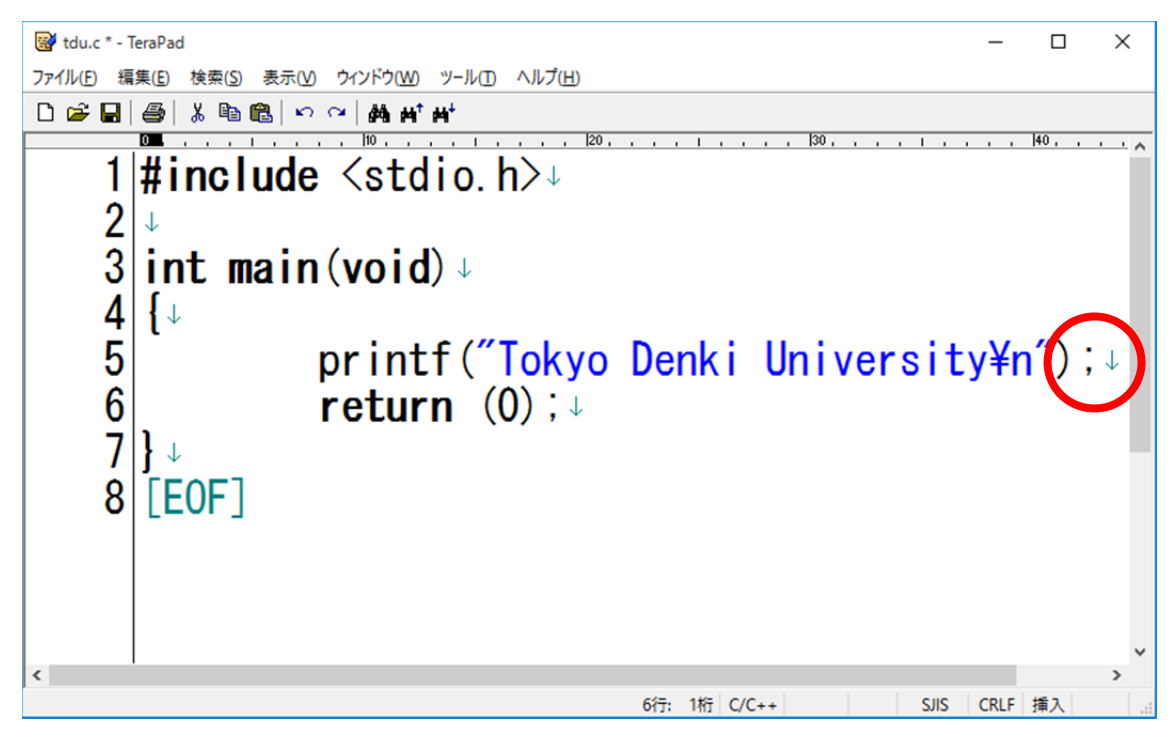

プログラムを上書き保存します.

| 🞯 tdu.c * - TeraPad                              | _    |       | ×     |
|--------------------------------------------------|------|-------|-------|
| ファイル(E) 編集(E) 検索(S) 表示(V) ウィンドウ(W) ツール(I) ヘルプ(H) |      |       |       |
| D 😝 🖬 😼 🕹 🛍 🛍 🗠 🗠 🖂 🚧 🖬 🖊                        |      |       |       |
|                                                  |      | 40, , | · · ^ |
| I  <b>#Include</b> <stdio. h="">↓</stdio.>       |      |       |       |
| 2↓                                               |      |       |       |
| 3 int main(void)                                 |      |       |       |
|                                                  |      |       |       |
| 4 [↓                                             |      |       |       |
| 5  printf("lokyo Denki Universit                 | y¥n  | ľ);   | , ↓   |
| 6 <b>return</b> (0):↓                            |      |       |       |
|                                                  |      |       |       |
|                                                  |      |       |       |
|                                                  |      |       |       |
|                                                  |      |       |       |
|                                                  |      |       |       |
|                                                  |      |       |       |
|                                                  | _    |       | ~     |
| 6行: 1桁 C/C++ SJIS                                | CRLF | 插入    | >     |

再びgccコマンドを使ってコンパイルを行ってください. エラーメッセージが表示され なくなるまで,これを繰り返します.

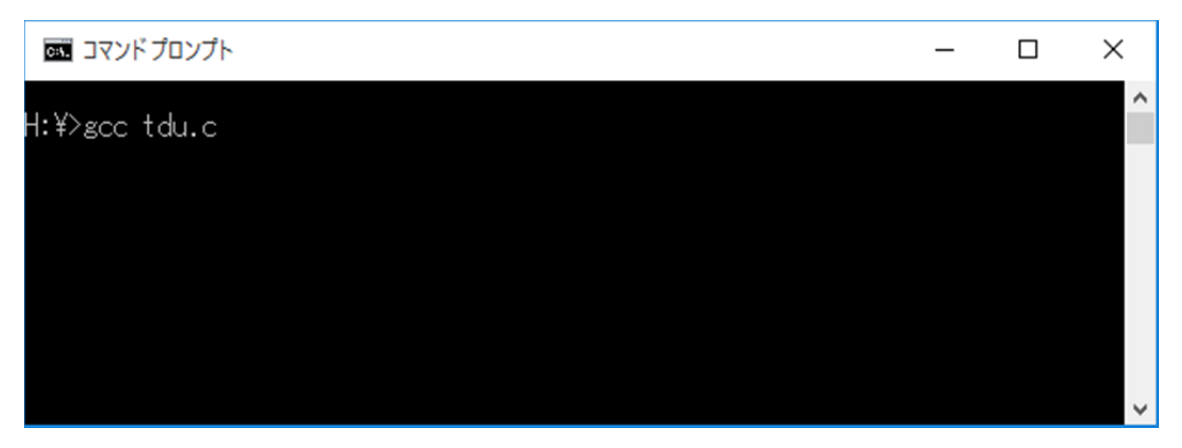

## 実行すると、結果が表示されます.

| ∞ コマンドプロンプト                     | _ | × |
|---------------------------------|---|---|
| H:¥>gcc tdu.c                   |   | ^ |
| H:¥>a<br>Tokyo Denki University |   |   |
| H:¥>                            |   |   |
|                                 |   |   |
|                                 |   | ~ |

# 4. 終了

(1) コマンドプロンプトの終了

コマンドプロンプトで, [exit] コマンドを入力し, [Enter] キーを押します. コマンドプロンプトのウインドウが閉じます.

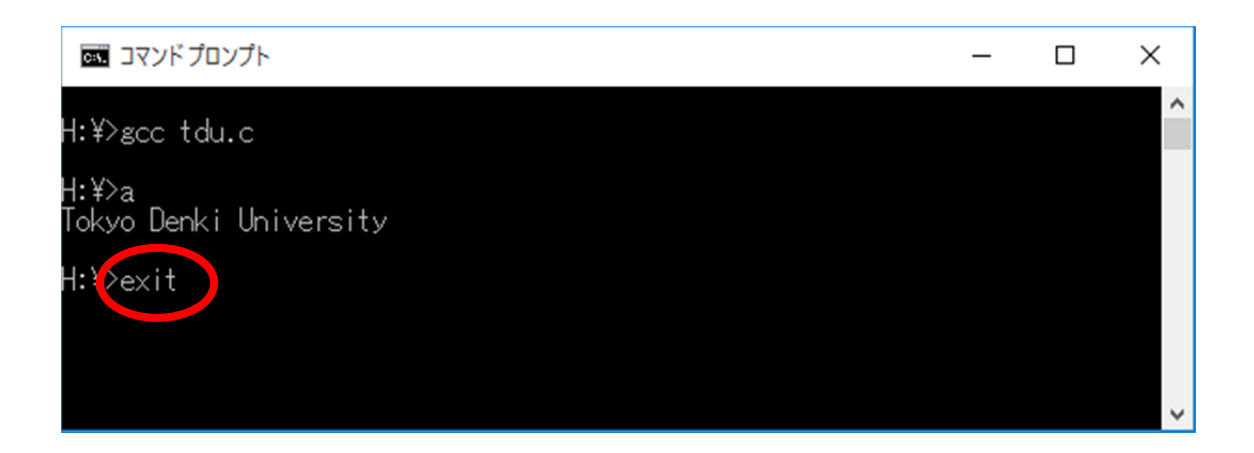

右上の閉じるボタンをクリックすることもできます.

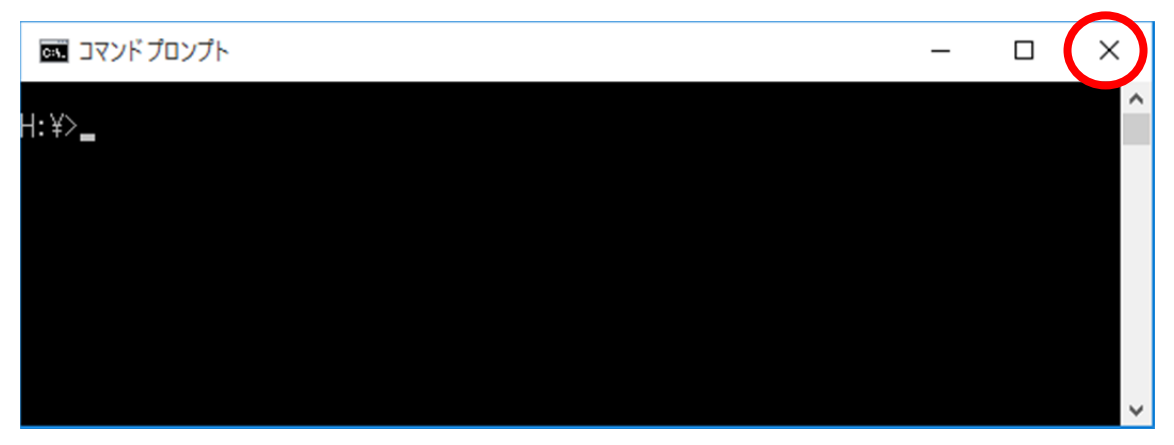

(2) TeraPad の終了

[ファイル] [閉じる] の順にクリックし, TeraPad を終了します.

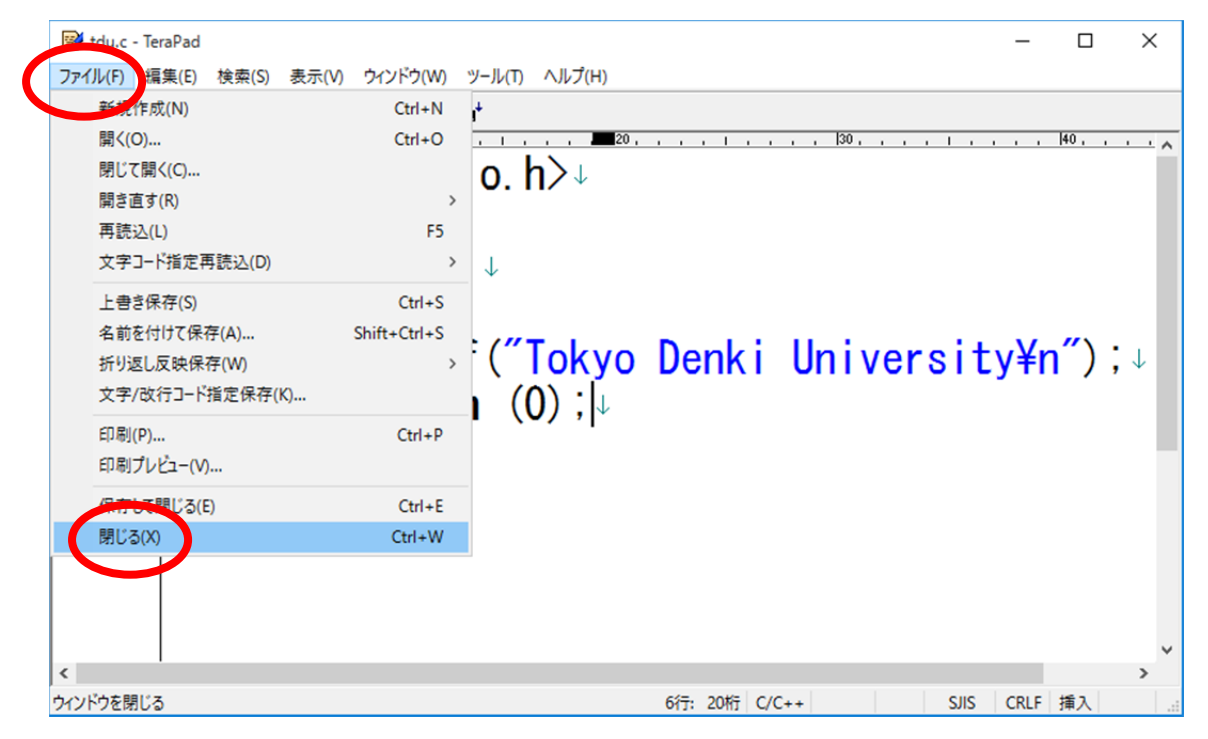

右上の閉じるボタンをクリックすることもできます.

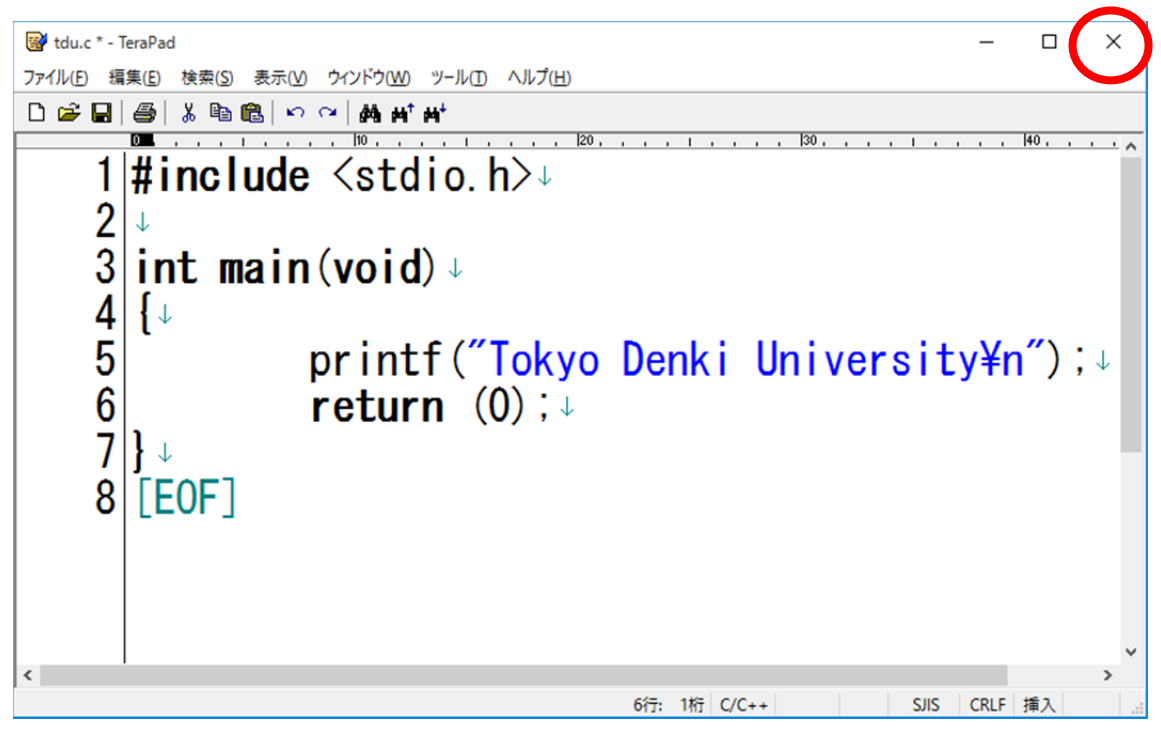